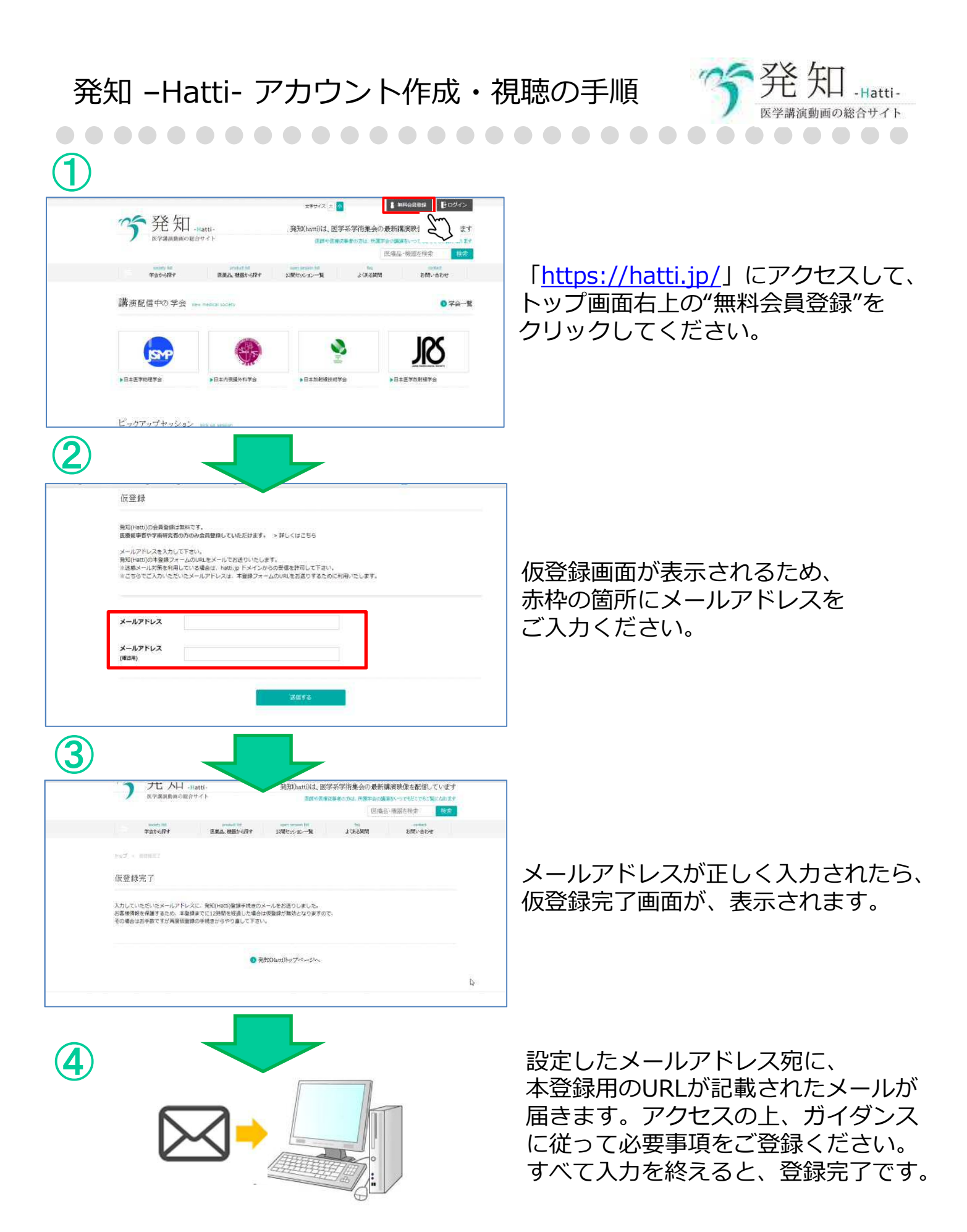

## 発知 – Hatti- アカウント作成・視聴の手順

\*\*\*\*\*\* **行**発知..... 発知(hatti)は、医学系学術集会の最新講演映像を配信しています 医痛品-機 宇宙から探す 医薬品、種類から探す 公開せのション一覧 346880 State Are 講演配信中の学会 0 24-8 SR ISMP 日本医学物理学会 ▶日本放射線技術学会 日本医学放射線学会 2 ピックアップセッショ 6 de ~~ 発知-Hatti 発知(hatti)は、医学系学術集会の最新講演映像を配信していま 医療品・機器を検索 トップ > 日本放射機技術学会 > セッション一系 第74回日本放射線技術学会総会学術大会 場所 パシフィコ横浜

5

会員登録完了の後、再度アクセスして、 トップ画面より視聴したい学会を選択 ください。

視聴できる内容が表示されますので、 選択してください。選択をすると、 会員情報が求められる為、入力の上、 ログインしてください。

学会開催中に会場混雑が発生した 場合のみ、動画配信をいたします。 混雑がない場合の配信はありません。

混雑した会場の動画がリアルタイムで のみ配信される為、事後に閲覧する 事はできません。

会期中に動画を視聴するためには、 当日のネームカードに記載の暗証番号 が必要となります。